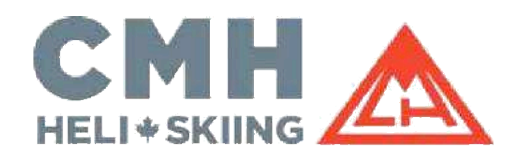

# CMH eWaiver

Elektronická verzia s Docu Sign

www.cmhski.com/waiver

## NÁVOD NA VYPLNENIE

### ENVIROMENTÁLNY, RÝCHLY A JEDNODUCHÝ

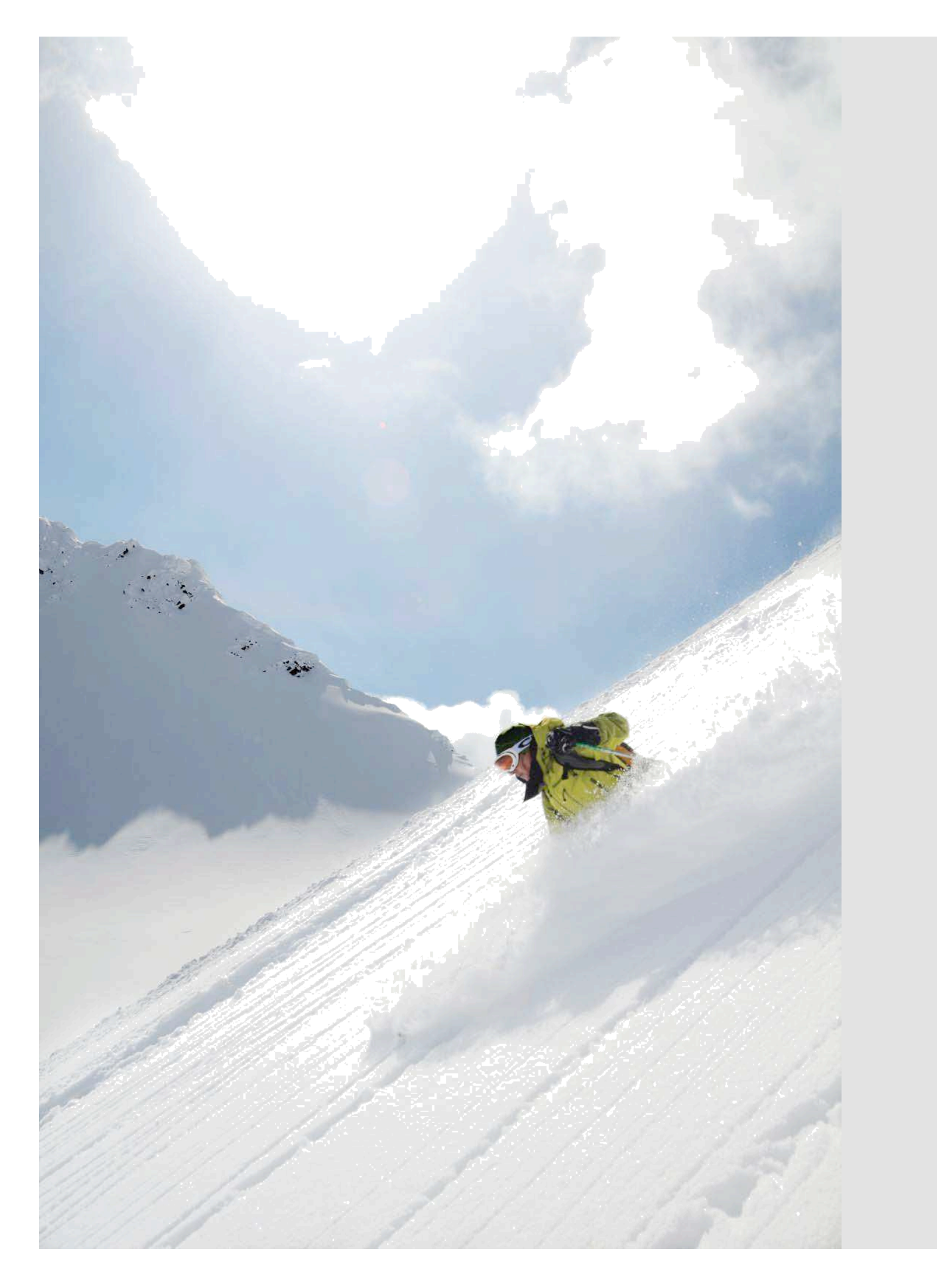

#### eWaiver elektronický prístup

Tento dokument Vám poskytneme pri rezervácii alebo ho môžete nájsť na našej webstránke CMH: www.cmhski.com/w/aiver.

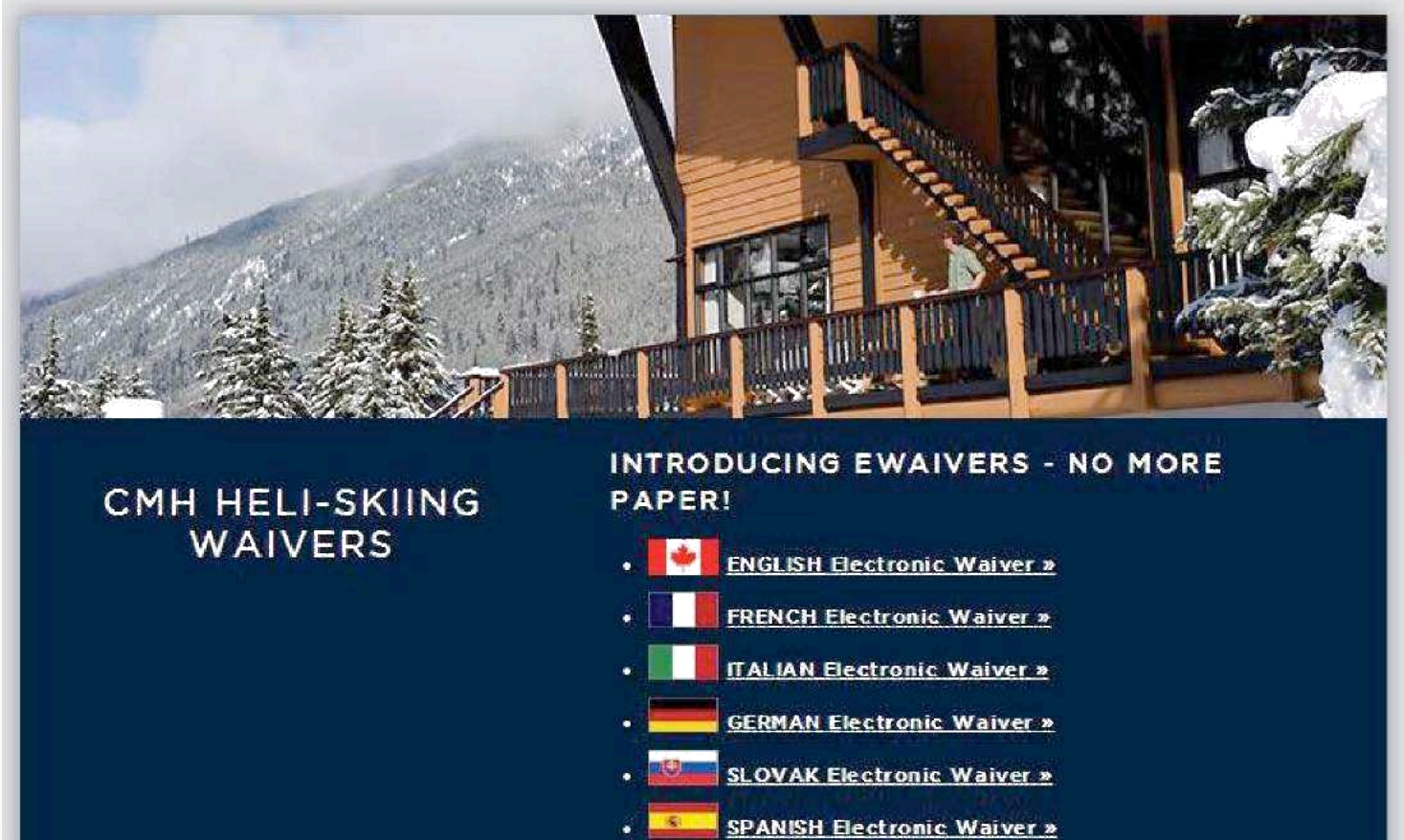

#### Meno a email

Na to, aby ste začali vypĺňať, budete požiadaní o Vaše meno a emailovú adresu. Po zadaní týchto informácií Vám bude umožnené stlačiť "Begin signing".

| PowerForm Signer Information                                   | 1             |
|----------------------------------------------------------------|---------------|
| Please enter your name and email to begin the signing process. |               |
| Your Role:                                                     |               |
| CMH Heli-Skiing Guest                                          |               |
| Your Name:                                                     |               |
|                                                                |               |
| Your Email:                                                    |               |
|                                                                |               |
|                                                                |               |
|                                                                | Begin Signing |

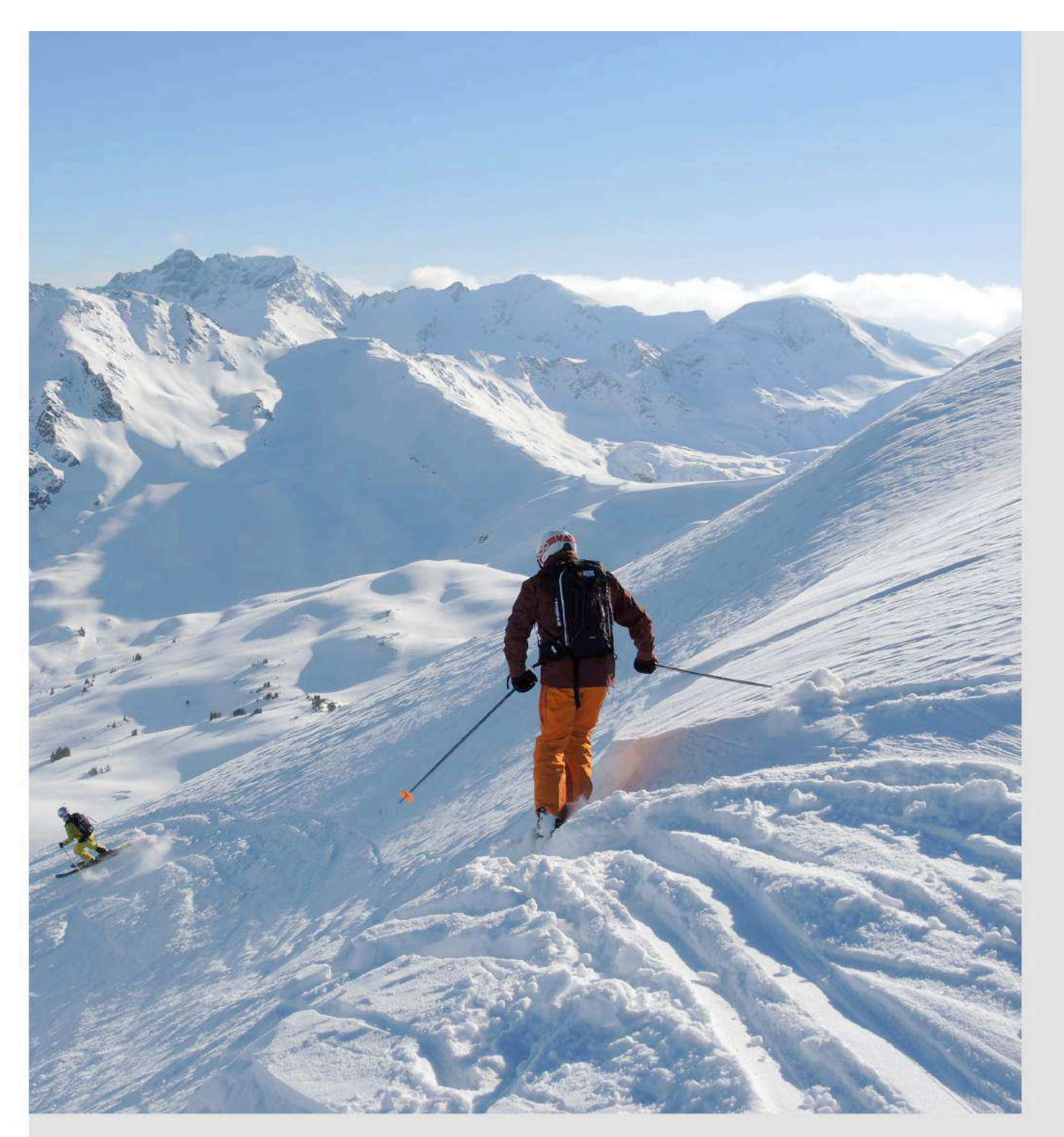

Na to, aby ste mohli pokračovať, musíte súhlasiť s podmienkami – označiť symbol súhlasu.

Následne stlačíte červené tlačidlo Review document a zobrazí sa Vám celá dohoda.

| agree to do business el | ectronically with | CMH Hell-Skiing & Sur | nmer Adventur | es |
|-------------------------|-------------------|-----------------------|---------------|----|
|                         |                   |                       |               |    |
| Doviow Documont         | Decline           | Finish Later          |               |    |

#### Osobné údaje

#### Po sprístupnení dokumentu budete môcť výpĺňať polia v červenom orámovaní a to na všetkých stránách

#### dokumentu.

| <text></text>                                                                                                    |                                                                                                    | APPLICATION FOR HELICOPTER SKI TRIPS<br>P.0. Rox 1689 - Ravet, Adapter 716, 136 - 706 Franci Addiadata - Constrainty 763 - 7100<br>TERMS AND CONDITIONS.                                                                                                    | Page 1 of 2                                                                         | Mit: Sog 2            | CMH HELI-SKI WAIVER Page 2 of 2<br>WARKING: THE ADDREEMENT WILL REFECT YOUR LEGAL RIGHTS. READ IT CAREFULLY<br>In composition of CMP (as referred bising according my application for simplementing met to participate in the incomer single pro CMMs Heli-Ski Tary's on sime<br>severel by or order the server of CMP (as of the Proving the indebed bising) and thereas we determine where the fitted inclusions are not<br>accord by or order the server of CMP (as of the Proving the indebed bising) and thereas we determine where the fitted bising, seemand bising, assessed bising and thereas the indebed bising of the proving the indebed bising of the indebed bising of the indebe |
|----------------------------------------------------------------------------------------------------|----------------------------------------------------------------------------------------------------|----------------------------------------------------------------------------------------------------|-------------------------------------------------------------------------------------|-----------------------|----------------------------------------------------------------------------------------------------|
|                                                                                                    | Literaby<br>and 1<br>That <b>all rates and cleposits are in Can</b> u<br>Where applicable, rates are subject to sh                                                                                                    | main application to book a CMH Hell-Sking (alloc referred to an CMH) (ski lip,<br>understand and agree to exchand all of the following 9 terms 8 conditions:<br>relian funds, wid (ha) an allowance will be made for exchange if payment is in foreig<br>aspectively nodes to me.                                                                                                    | ря сшиннсу                                                                          | 0 1135,0              | Nass, ignisenest ad to see and tables three of this approach of CMM Held SM Valuer's are valued in the type of with acid for the shared and ct.           "Consultation: Noundain Hold(stype Lf", Ario           "Addition Noundain Hold(stype Lf", Ario           "Addition Noundain Hold(stype Lf", Ario           "Addition Noundain Hold(stype Lf", Ario           "Addition Noundain Hold(stype Lf", Ario           "Addition Noundain Hold(stype Lf", Ario           "Addition Noundain Hold(stype Hold(stype Lf", Ario)           "Addition Noundain Hold(stype Hold(stype Lf", Ario)           "Addition Noundain Hold(stype Hold(stype Lf", Ario)           "Addition Noundain Hold(stype Hold(stype Lf", Ario)           "Addition Noundain Hold(stype Hold(stype Lf", Ario)           "Addition Noundain Hold(stype Hold(stype Lf", Ario)                                                                                                    |
|                                                                                                    | True my initial deposit of \$1.000.00 per p<br>layes in duration, for sech trap bat I am a<br>traphonetary is matched by a matched by<br>traphonetary is matched by a matched<br>traphonetary is matched by the matched<br>by the Booking = A completely row ray<br>Calender Vare = January - Hencark to<br>Falsi-Skilling Beasco = Chorenbert 1 by<br>Summer Adventure Sesson = Anne<br>Lacknowledge that an adventiseation for | enton for nigs of 7 days siznation of langer, ankier my deposit of \$500,00 per person, for<br>plong to book is non-referenceable. This deposit is transferable any under the totaling<br>a sime leader of collecture years. We can be representable to find this mediacement guest,<br>any sime under the of association to inva unifering footing.<br>Dependent 21, block the total second late to inva unifering footing,<br>cought to blog 15.<br>Stronget to September 30.<br>ee of 3250,300 (plus applicable taxes) will be sharped to inv poccurs!                                                                                                    | n teips af âdays or<br>rondtions<br>est under this Section 2.                       | Tice Use Only: Family | and substitution (collective); "CMP()<br>and substitution (collective); "CMP()<br>subset any and a classes tool in one or may in the Autor how against, and tables from all tables and agree not 5 tab. CMM, the Prevence and any of their<br>substitutions, and other same (collective); (CMP) "Collective (collective); and tables from an another substitution (collective); and ther same (collective); and ther same (collective); and tables among on substitution (collective); and tables among on substitution (collective); and tables among on substitution (collective); and tables among on substitution (collective); and tables among on substitution (collective); and tables among on substitution (collective); and tables among on substitution (collective);<br>(collective); and advances to the part of any new remover (collective); and any advance remover (collective); and tables among on substitution (collective);<br>(collective); and advances to the part of any new remover (collective); and any advance remover (collective); and tables and tables are not as a substates (collective); and tables are not as a substates (collective); and tables are not as a substates (collective); and tables are not as a substates (collective); and tables are not as a substates (collective); and tables (collective); and tables (collective); and tables (collective); and tables are not as a substates (collective); and tables (collective); and tables (collective); and tables (collective); and tables (collective); and tables (collective); and tables (collective); and tables (collective); and tables (collective); and tables (collective); and tables (collective); and tables (collective); and tables (collective); and tables (collective); and tables (   |
| <ul> <li>The function of the function of the f</li></ul> | That full payments for all helicopter sicil:<br>and that is cause where these full-payment<br>on the wolfiel. Further, Bodhull payment<br>That the initial \$1000.00 as \$000.00 sep                                                                                                    | pa are doe and poyable at the Bartf office land, (d) weeks before the commencement do<br>min are no received her (d) weeks alread of this community. CMH reserves the right to release the<br>a for all helicopter ski trips are desmid as deposite.<br>each is since required to next a waiting position, that standard, have waitings to confirmed to<br>a                                                                                                    | ale for all trips booked:<br>ans lapaces to personal<br>selaings (CVP+ will call to | -                     | Is an page of the risks inherent visibility and I am eaver that heleopter pilors has certain additional derayes and risks, including but not inhere to access a number of ANAAAPCHES. In an eaver that a visibility of the risks including the rest and the interaction of the individual derayes and risks and access a number of failables where the access a failable is a number of access and an analysis of a service and interaction. The access are access and access and access a number of the individual derayes and risks and access and an access and an access and an access and an access and an access and an access and an access and an access and an access and an access and an access and an access and an access and an access and and access and an access and access and access an                |
| <ul> <li>In the programment programment pr</li></ul> | commy we be made addressing as a<br>any such transfers to confirmed booking<br>further, that parses remaining on waiting<br>That in all bases of contellation, an admit<br>relations and confirmed in writes or                                                                                                    | on an special plotting simulate, and that coor we notifying or any soon between to were<br>(i) the non-reflectability chanse on the initial \$10000 for \$5000.00 cpgesh will come involu-<br>te can receive that that its hold did or \$500.00 fill initial deposit at any time.<br>Initiation files of \$1500 gives applicable tarons) will be changed further. All concettations<br>is early the chart area that and that are the set of the set of the changed further.                                                                                                    | must be reterived by                                                                |                       | of CMP to the Presentative concentry contentine the stability and safety of a sloge to bailing to to predict share or where an available might occur. INCUNTANT TERRAIN: In addition to availanches, i and available to accepted instantani format and to helicoptar share from same yours compress virtuatives and fragments included and advect to the stability of the source of the stability of the source of the stability of the source of the stability of the source of the stability of the source of the source of the stability of the source of the stability of the source of the stability of the source of the stability of the source of the source of the stability of the source of the stability of the source of the source of the stability of the source of the stability of the stability of the source of the stability of the source of the stability of the source of the stability of the source of the stability of the source of the stability of the source of the stability of the source of the stability of the source of the stability of the source of the stability of the source of the stability of the source of the stability of the sou                       |
| <ul> <li>The II and the generalized to generalized to generalized as the state of the time of the time</li></ul> | date of trip commemorment and if I can it<br>received by CMH less than ten (SI) week<br>deposits for belicoptic all trips will be set<br>above.                                                                                                    | od a replacement for the http-booked, any and all deposits will be handlened to my repla<br>a before the date of the commencement and I cannot find a replacement for the the bod<br>asied by CMH. Deposits cannot be transferred to any other willing season, other than as                                                                                                    | opment. If cancellation is<br>next, the lotal of all<br>sitatect is section 2       |                       | TABLE WILLAS: can assume that device togeneous or (new event) is the source sensate that are new or source sensate the relation of the relation of the source sensate that are not or the source sensate that are not or the source sensate the sensate of the relative that the source sensate the sensate of the relative that the source sensate the sensate of the relative that the source sensate the sensate of the relative that the source sensate the sensate of the relative that the source sensate the sensate of the relative that the source sensate the source sensate of the relative that the source sensate that the source sensate of the relative that the source sensate of the relative that the source sensate of the relative that the source sensate of the relative that the source sensate of the relative that the source sensate of the relative that the source sensate of the relative that the source sensate of the relative that the source sensate of the relative that the source sensate of the relative that the source sensate of the relative the source sensate of the relative the source sensate              |
| <ul> <li>depresent that are all Phy. Phys. Ref. See heading: you and you wy tayle by physical by the search of an apply tayle by the search of an apply tayle by the search of an apply tayle by the search of an apply tayle by the search of an apply tayle by the search of an apply tayle by the search of an apply tayle by the search of an apply tayle by the search of apply tayle by the search of apply tayle by the search</li></ul>  | That I will not be permitted in participate<br>That it is my responsibility to arrive at CA<br>scheduled CMH departures. It is also my<br>Canadia. Rehurds of psymetric made with                                                                                                    | in any CMR ski hip onless a "CRR HishER Waker" in the form tensor is properly compl<br>IN departure sites at the negating times: and it is my separatibility for any extra costs inc<br>responsibility to ensure proper entry faceogli Caracteric Costonia and Innergration if with<br>not be down in coals where entry the Caracteria technic:                                                                                                    | lohed.<br>curred il i missi ille<br>elleg Rom -VUSIDD                               | 0                     | INCLODENTIC TRACKIC I we aware of the risk of involving in the series of operations and interesting pole and or in the operation of the series of the three are<br>interested and induced the series of the series of the series and the series makes and the series and the series of the series of the s           |
| The property of this records to provide data for the provide data for the provide data for              | That in the case that I are pilling Paymen deposit.<br>I understand that Chiri reserves the care                                                                                                    | I Barles holder, that my profit powcant to my subscription shall be inserted in the assessment to take aborecreating or firm records of any of its trips and hereity same that CMH may (                                                                                                    | menner av a rockrist                                                                | light Numbe           | exponent may not prevent may or deals.<br>WKATHME: In an event met wateries candidows may to inservice and can thange reputy vehicut varieng.<br>TRANSFORTATION TO AND FROM AREAS. I are assess of the risk associated with herepolit fecusy in normalized as instantiation of the risk of any annual risk. Each and there related with a risk of the risk associated and the risk of the risk associated with the response of the risk.                                                                                                    |
| EVEROLITIES COUNT THE FROM INCOMING AND THE ADDITION AND THE ADDITION AND            | shelographic or files records for promotic<br>joint instructing, without any memoreplics<br>likeness might be used by CMH.                                                                                                    | rad antifier convencial purposes, as well as approve such use by third parties with when<br>I to me. Thereby anxign all right, tills, and internet I may have in or to any and all made is                                                                                                    | <ul> <li>CMH may engage in<br/>is which my name or</li> </ul>                       | 4                     | 1 sequence and accepts all the rates and departs of bindingeter likeng and the cognitivity of periodic fragm, density, or hydroxy and the loss as a mest. It appears that,<br>atthough, Chef, and Ho Phenorem may take productional to includio the midia and intersage that attivity of holdparts training with a determine withinter a substatus table,<br>and hold the midia and the linearism the history take production is all form the midia of observations that and a may be an attrained appear.<br>The answers with the linearism the history take production is all form the midia of observations. If within a did appears the line bind to the line bind to the linear table at a substatus table and and and the DDH midia.                                                                                                    |
| New A solubility significant is also accounted by Title dot if the dot if the           | BEFORE SKINING THE FORM, READ<br>by separate you are making a conventioner. I<br>fuel, book tobel reservations, maintain a high                                                                                                    | IT CAREFULLY!<br>In the straight of this constituent, we will charter an expensive balloopter, stock food and her<br>this barred staff and turn away others who would like the space we are holding for you.                                                                                                    | loopler                                                                             |                       | Option even in Claim to any other hereione an band in our top negligance or instruction a dual or coal any other obligation to me in their opposition and top negligance or instruction and top negligance or instruction of the negligance or instruction or instruction and top negligance or instruction or instruction or                 |
| Applicant's Signature Date Signed: 12/2021 Date Signed: 12/2021 Date Sig           | Note: A separate application room and w<br>parentiguardian signatures and a comple                                                                                                    | lever must be their out for each industable whole application is made. Several under the<br>field paper waiver mailed back to our official, View paper waivers at wave cretestic comvasil                                                                                                    | he age of 19 miquin<br>livers                                                       |                       | In agoing this CMH Held/SU Walker, I tam And Halyng ba say cards, whittis or vescal attaments of any kind, including including the provide the stress of the same of the same              |
| Name Jare Dos San Perio la Corror dano de la talancia da la talancia da la talanc           | Applicant's Signature                                                                                                    | Date Signed: 12/12/2013                                                                                                    | 2                                                                                   | rip Numbe             | 1 speak that the CMH their SN Waver and the appreciately according will be governed exclusionly in all respects by and integrited with its factor of the Bind CMH their SN the table of the Bind CMH their SN the Integrited SN the SN the Integrited SN the SN the Integrited SN the Integrited SN the I                |
| Country Canada Emeri Banoologio antino com<br>Thans skiedboardodhikkel with CMP in the past @ Current CMP / Area<br>Signature of APPLICANT (Investings) Cueller / Insure)                                                                                                    | Name Jane Doe<br>Home Phone 555-855-5555<br>Actives 217 See 5, 551-555                                                                                                    | See         Parks Ye         Coldered Birth         1         Cell Proce         555555           Bus, Phone         Cell Proce         Cell Proce         Cell Proce         20/Postal Code         20/Postal Code | 1983<br>5-5555<br>14, 536                                                           |                       | I agree that the torres Telecoper along? Televaland? and 'skillsd' harves include-serve-control, non-aking, balances kaing, ish touring, innershoend end of we<br>amake achieve and the same "hele-aking" netures serve-balant, mano-akint, telement kaint, air tourar and serve/baar.<br>Signing Date: 12/12/03.3                                                                                                    |
|                                                                                                    | Country Cattods<br>Thave skiedboardedtriked with OMH in                                                                                                    | Email (proposition com<br>ne past ()                                                                                                    | ,                                                                                   |                       | Eignature of APPLICANT diversities and Destine 4 regimests                                                                                                    |
| Des information is adapted sith regard to the Ansarot Antimetation Research and Aborts. Your Information Research and Aborts. Your Information Research and Aborts Statistic Collection and Aborts. Your Information Research and Abort Information Research and Aborts Statistic Collection and Aborts. Your Information Research and Abort Information Research and Abort Research and Abort Research and Research and Research            | This information is oblasted with regard to<br>your blocking on a CMM Mip. It will be used<br>urgarizations associated with CMM. Finance<br>planar in mat us at <u>stretter/REUSEND.0005.</u>                                                                                                    | In Prosens Anternation Providence Mattern<br>to optimal Anternation Report (Matternation States)<br>to optimal year regarding year becardo, payaeteria, services and effer type and programm offere<br>as information with one payaeter beyong apyrents. The service particulation is never any additional<br>procession subout the optimal particulation of this information please capit 1.800-88.1-0282                                                                                                    | equined by CMH to access<br>at by CMH or through<br>promotional modellal<br>2       |                       | Eart Doe Hand of APPLICANT                                                                                                    |

#### Zvoľte si podpis

Budete si musieť vybrať Váš elektronický podpis stlačením "Sign Here". V okne sa Vám ukáže štýl podpisu alebo môžete napísať vlastný podpis stlačením "Draw". Následne musíte potvrdiť tlačidlom "Adopt & Sign".

| Adopt Your Signature                               |              |   |
|----------------------------------------------------|--------------|---|
| Confirm your name, initials and signature.         |              |   |
| Full Name                                          | Initials     |   |
| Jane Doe                                           | JD           |   |
| Select Style Draw                                  |              |   |
| Signature Style                                    |              |   |
| Jane DocuSigned by:<br>Jane Doc<br>632B93168FCA44F | Change Style | 1 |
| Adopt and Supr                                     |              |   |

| Podpis a iniciály                                                       |                                                                       |               |
|-------------------------------------------------------------------------|-----------------------------------------------------------------------|---------------|
| Po vybratí si podpisu Vám bude un                                       | nožnené kliknúť a podpísať sa na ka                                   | iždej strane. |
| Sign Here<br>Signature of APPLICANT (Parent).equi Guerdian if required) | JARE DER.<br>Standbare of AFPLICANT (Parent ogst Guarden if required) |               |
| Potvrďte podpis                                                         |                                                                       |               |

Ak budú vyplnené všetky políčka vo formulárí, žlté tlačidlo "Next" sa zmení na "Confirm Signing". Ak stlačíte toto tlačidlo, tento proces bude ukončený.

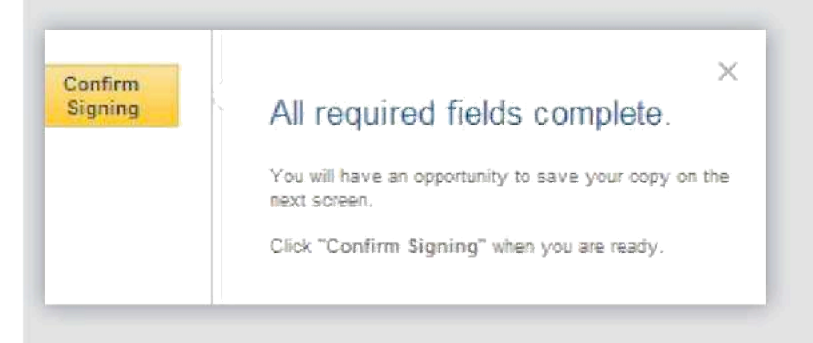

#### Ukončenie dokumentu

Ukáže sa Vám fráza "you have completed your documents". Toto okno Vám dá možnosť stiahnuť si celý document alebo vytlačiť ho.

Teraz ste o krok bližšie k Vášmu výletu!

| ou have completed                                                                          | our docu                                                                       | uments                                                                  |                                                                       | ~     |
|--------------------------------------------------------------------------------------------|--------------------------------------------------------------------------------|-------------------------------------------------------------------------|-----------------------------------------------------------------------|-------|
| Save Your Document<br>View, download<br>Legally sign documents w<br>Save time & money — no | Securely On<br>or print your sigr<br>ith simple clicks o<br>costs for printing | nine — FRE<br>ned documents a<br>on your computer<br>g, scanning, faxin | E with DocuSigr<br>anytime<br>r or mobile device<br>g or overnighting | n     |
| Email                                                                                      |                                                                                |                                                                         |                                                                       |       |
| mblanchet@cmhinc.com                                                                       |                                                                                |                                                                         |                                                                       |       |
| Password                                                                                   |                                                                                |                                                                         |                                                                       |       |
| Confirm Password                                                                           | OR                                                                             | f                                                                       |                                                                       |       |
| I agree to the Terms and Conditions                                                        |                                                                                |                                                                         |                                                                       |       |
| Save My Document                                                                           |                                                                                |                                                                         |                                                                       |       |
| v saving a copy of your document, you're creatin                                           | na a free DocuSion :                                                           | account                                                                 | Download 1                                                            | Print |

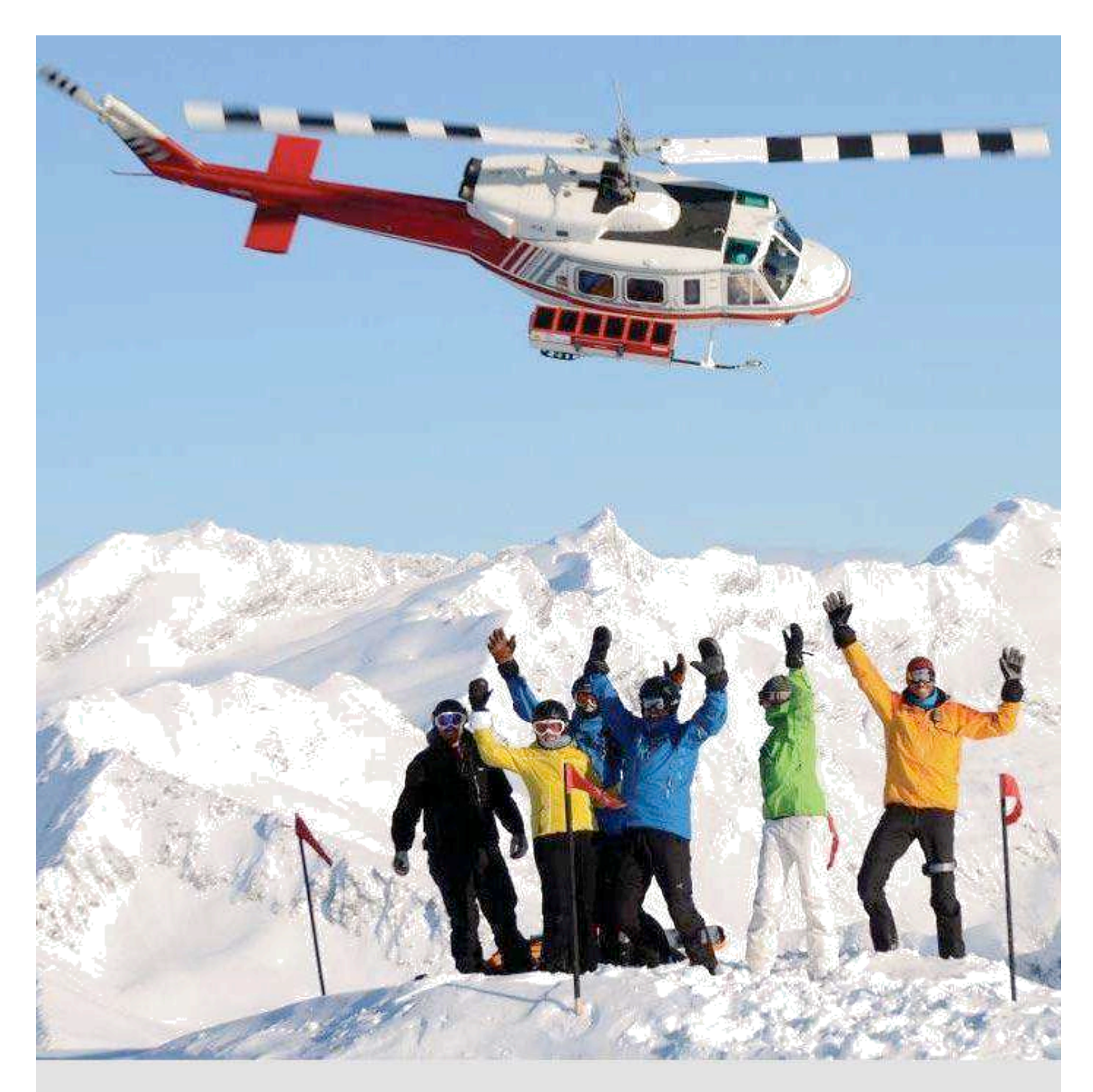

Bezpečnosť je pre nás prvoradá, urobíme všetko preto, aby Váš výlet bol bezpečný a nezabudnuteľný. Uvidíte, že nič sa týmto zážitkom nevyrovná.

#### Access Code

If you do not appear to be receiving an email containing the access code to access the waiver form; please verify both your inbox and junk mail folders.

If the access code you enter is denied more than 3 times, it will cancel the current form; in order to ensure the access code you enter is valid, please select, copy, and paste it into the indicated field box.

If this doesn't solve the issue, it may be that too many people are trying to access the waiver form at once. Please try again at a later time.

Children Under 19

If you completed the online waiver and are under 19 years of age, or if you completed the online waiver for your child who is under 19;

you will be contacted by a CMH agent, as the waiver form will be considered invalid.

Children under 19 must have an original paper waiver signed by a parent or guardian, with a witness to the signature.

#### Waiver Form

If you send in a scanned or faxed copy of your paper waiver, or if you printed and completed the online waiver on paper;

you will be contacted by a CMH agent, as the waiver will be considered invalid.

The only valid waiver forms are:

an original paper waiver mailed to the CMH Banff office, or handed in to CMH upon arrival, or the eWaiver completed electronically.

Please DO NOT print the online waiver in order to complete it by hand, as paper waiver copies MUST have a witness, which the online waiver does not require.

Confirm eWaiver Signature

If you have completed the eWaiver, but it doesn't seem to go through the system; you will have to press on the "Confirm Signing" button in order to submit your waiver.

If you do not see the "Confirm Signing" button, but see a "Next" button; it means there is information missing on the waiver form. If you press on the "Next" button, it will take you to the field where information is missing.

Once all information is complete, the "Confirm Signing" button will appear where the "Next" button was previously.

Confirmation Email

If you receive an email from CMH through DocuSign after having completed your online waiver; it is simply a confirmation that your waiver is complete and is being processed.

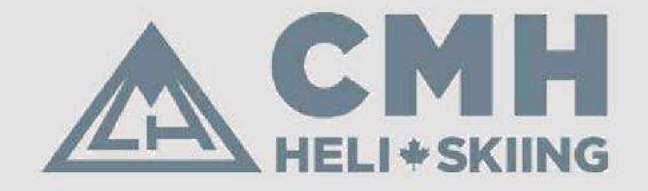

CMH Heli-Skiing PO Box 1660, 217 Bear Street Banff, Alberta T1L 1J6 Canada 403.762.7100 info@cmhinc.com 1.800.661.0252

www.cmhski.**com** 

For waiver inquiries, please call the number above or email us at waivers@cmhinc.com.